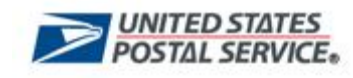

## **Work Instruction**

### **Enter Candidate Profile**

#### Purpose

Use this procedure to enter your personal information to build your candidate profile.

#### Trigger

Perform this procedure when you want to create a profile that will be used to apply for a position.

#### Prerequisites

None

## Menu Path

None

#### **Helpful Hints**

None

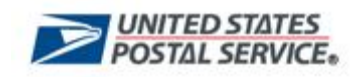

#### Procedure

1. To begin this transaction, navigate to the *United States Postal Service – eCareer – Personal Pages* screen.

#### United States Postal Service – eCareer – Personal Pages

| 🚰 BSP Session - Micros | soft Internet Explorer                                                                                                    |                                                                                                    | _ 8 ×   |
|------------------------|----------------------------------------------------------------------------------------------------|----------------------------------------------------------------------------------------------------|---------|
| File Edit View Fav     | vorites Tools Help                                                                                                    |                                                                                                    |         |
| 🚱 Back 🔹 🕥 👻 🚦         | 🗴 😰 🏠 🔎 Search 🤺 Favorites 🏾 🏵 🖉 🍃 📴 🚺 💈                                                                                                    | 3                                                                                                    |         |
| Address 🛃 http://eagnn | mnsu379.usps.gov:8000/sap(bD1lbiZjPTY1MCZkPW1pbg==)/bc/bsp/sap/ZHRRCF_MAIN/home.ht                                                                                                    | m?BspClient=650&BspLanguage=EN&rcfSpId=9901&app=hrrc 💌 💽 Go                                                                                                    | Links » |
| Personal Pag           | ICS<br>onal pages. You can enter and update your data here. You are given support duri                                                                                                    | Exit                                                                                                    | ]       |
| favorites list.        |                                                                                                    |                                                                                                    |         |
| 0                      | Career Opportunities                                                                                                    | Candidate Profile                                                                                                    |         |
|                        | he system assists you in your job search. You can add<br>mployment opportunities that interest you to your favorites.<br>ou can also apply for jobs directly online.<br><u>earch for Jobs</u><br><u>avorites</u><br><u>upplications</u>            | The candidate profile contains your resume and your job<br>preferences. If you do not release this data, only you have<br>access to it.<br><u>Candidate Profile</u><br><u>Data Overview</u> |         |
| P                      | Personal Settings                                                                                                    |                                                                                                    |         |
| Y<br>T<br>f<br>f<br>c  | ou can tailor your pages to suit your personal requirements.<br>his includes defining your preferred date format, decimal<br>lisplay, the language you prefer to work in, and the display<br>ormat for data overviews.<br><u>tersonal Settings</u> |                                                                                                    | *       |
|                        |                                                                                                    |                                                                                                    |         |
|                        |                                                                                                    |                                                                                                    |         |
|                        |                                                                                                    |                                                                                                    | V       |
| é                      |                                                                                                    | Local intranet                                                                                                    |         |

2. Click Candidate Profile <u>Candidate Profile</u> to go to the United States Postal Service – eCareer-Candidate Profile (Communication Data tab) (1) screen.

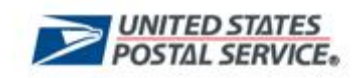

# United States Postal Service - eCareer - Candidate Profile (Communication Data tab) (1)

| BSP Session - Microsoft Internet Explorer        |                                                                                                    |
|--------------------------------------------------|----------------------------------------------------------------------------------------------------|
| File Edit View Favorites Tools Help              | 🕂 👘                                                                                                    |
| 🌀 Back 🔹 🕥 👻 📓 🚮 🔎 Sear                          | ch 👷 Favorites 🚱 🍰 🕞 🔜 🛄 🧏                                                                                                    |
| Address 🗃 http://eagnmnsu379.usps.gov:8000/sap(l | 3D1lbiZjPTY1MCZkPW1pbg==)/bc/bsp/sap/ZHRRCF_MAIN/home.htm?BspClient=650&BspLanguage=EN&rcf5pId=9901&app=hrrc 🗾 長 Go 🛛 Links 🏾                                                                                                    |
|                                                  | Exit                                                                                                    |
| Candidate Profile                                |                                                                                                    |
| Personal Pages > Candidate Profile               |                                                                                                    |
|                                                  |                                                                                                    |
| The candidate profile contains your resume a     | nd your job preferences. If you do not release this data, only you have access to it.                                                                                                    |
|                                                  |                                                                                                    |
| Candidate Profile 1 Communication E              | vata 🗹 🔰 Z Work Experience 🗹 🔰 3 Education 🖾 👌 4 Training 🖄 👌 5 Special Skills / Associations 🖄 👘 🕅 🕅                                                                                                    |
| Work Experience                                  |                                                                                                    |
| How can we contact you?                          |                                                                                                    |
| relating to your application. Use Employee S     | ered, we require some more information so that we can contact you. Please provide an email address to receive correspond<br>elf Service to submit any changes to your telephone or residence address.                                                                                                    |
|                                                  |                                                                                                    |
| E-Mail                                           |                                                                                                    |
| E-Mail                                           | Sample@usps.gov                                                                                                    |
|                                                  |                                                                                                    |
| Telephone                                        |                                                                                                    |
| Private                                          |                                                                                                    |
| Business                                         |                                                                                                    |
|                                                  |                                                                                                    |
| Preferred Contact Telephone Number               | Private 💌                                                                                                    |
|                                                  |                                                                                                    |
| Address                                          |                                                                                                    |
| Permanent Residence Address                      |                                                                                                    |
| Street                                           |                                                                                                    |
| Street (Continued)                               |                                                                                                    |
| Country                                          | Select                                                                                                    |
| Region                                           | No Selection Possible 💌                                                                                                    |
| City                                             |                                                                                                    |
| Postal Code                                      |                                                                                                    |
| 🛃 Done                                           | Second Second Seco |

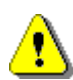

Caution: The *Communication Data* tab allows the candidate to view and edit their **E-Mail Address**. If other fields require updating, contact the HRSSC.

**3.** Click **Save** to save your entries and to go to the *United States Postal Service* – eCareer – Candidate Profile (Communication Data tab) (2) screen.

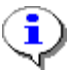

Note: You may need to scroll to find the **Save** button.

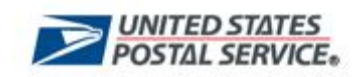

# United States Postal Service - eCareer - Candidate Profile (Communication Data tab) (2)

| P Session - Microsoft Internet Explorer     |                                                                                                    | _      |
|---------------------------------------------|----------------------------------------------------------------------------------------------------|--------|
| Edit View Favorites Tools Help              |                                                                                                    |        |
| Back 🔹 🕥 🖌 🗾 👔 🏠 🔎 Sear                     | ch 🧙 Favorites 🚱 🔗 - 😓 🔜 📙 📓 🖓                                                                                   |        |
| ss 🙋 http://eagnmnsu379.usps.gov:8000/sap(l | oD1lbiZjPTY1MCZkPW1pbg==)/bc/bsp/sap/ZHRRCF_MAIN/home.htm?BspClient=650&BspLanguage=EN&rcf5pId=9901&app=hrrc 🗾 🎅 | Go Lin |
| Telephone                                   |                                                                                                    |        |
| Private                                     |                                                                                                    |        |
| Business                                    |                                                                                                    |        |
| Mobile                                      |                                                                                                    |        |
| Preferred Contact Telephone Number          | Private 👻                                                                                                    |        |
|                                             |                                                                                                    |        |
| ddress                                      |                                                                                                    |        |
| ermanent Residence Address                  |                                                                                                    |        |
| Street                                      |                                                                                                    |        |
| Street (Continued)                          |                                                                                                    |        |
| Country                                     | Select 💌                                                                                                    |        |
| Region                                      | No Selection Possible 💌                                                                                          |        |
| City                                        |                                                                                                    |        |
| Postal Code                                 |                                                                                                    |        |
| emporary Residence Address                  |                                                                                                    |        |
| Street                                      |                                                                                                    |        |
| Street (Continued)                          |                                                                                                    |        |
| Country                                     | Select 💌                                                                                                    |        |
| Region                                      | No Selection Possible 💌                                                                                          |        |
| City                                        |                                                                                                    |        |
| Postal Code                                 |                                                                                                    |        |
| Preferred Address for Contact               | Permanent Residence 👻                                                                                            |        |
|                                             |                                                                                                    |        |
| Save                                        |                                                                                                    |        |
| Data saved successfully                     |                                                                                                    |        |
| , sata sata sata sata sata sata sata sat    |                                                                                                    |        |
|                                             |                                                                                                    | •      |

•

Note: The system displays the message "Data saved successfully."

**4.** Click **Work Experience** Work Experience to go to the United States Postal Service – eCareer – Candidate Profile (Work Experience tab) (1) screen.

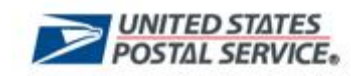

# United States Postal Service - eCareer - Candidate Profile (Work Experience tab) (1)

| 🚈 BSP Session - Microsoft Internet Explorer                                                                                                    |                                                    |                      |                                          | _ 8 3          | ×  |
|----------------------------------------------------------------------------------------------------|----------------------------------------------------|----------------------|------------------------------------------|----------------|----|
| File Edit View Favorites Tools Help                                                                                                    |                                                    |                      |                                          |                |    |
| 🕞 Back 🔹 🕥 🖌 📓 🚮 🔎 Search 👷 Favorites 🤣                                                                                                    | 🛛 🍰 🛃 🔜 💽                                          | 3                    |                                          |                |    |
| Address Address Addres | ==)/bc/bsp/sap/ZHRRCF_MAIN/ho                      | me.htm?BspClient=65i | 0&BspLanguage=EN&rcfSpId=9901&app=hrrc 💌 | 🔁 Go 🛛 Links 3 | »> |
|                                                                                                    |                                                    |                      |                                          | Exit           | -  |
| Candidate Profile                                                                                                    |                                                    |                      |                                          |                |    |
| Personal Pages > Candidate Profile                                                                                                    |                                                    |                      |                                          |                |    |
| The condidate profile contains your resume and your ich proference                                                                                                    | e. If you do not volonce this :                    | data janku yau hau   | o posses to it                           |                |    |
| The candidate profile contains your resume and your job preference                                                                                                    | s. If you do not release this t                    | Jaca, only you have  |                                          |                |    |
| Candidate Profile 1 Communication Data 🗹 🔰 2 Work Exp                                                                                                    | erience <b>3</b> Education                         | 4 Training           | > 5 Special Skills / Associations 🗹 📎    |                | ٦  |
| Communication Data Education >                                                                                                    |                                                    |                      |                                          |                |    |
| What is your work history?                                                                                                    |                                                    |                      |                                          |                |    |
| List your current and previous positions, details (30 days or longer)<br>Additional work experience can be included in the Summary of Acc                                                                                                    | ), for the past 15 years. Use to<br>complishments. | the description to p | provide an overview of your duties (1500 | Character Lin  |    |
|                                                                                                    |                                                    |                      |                                          |                |    |
| Work Experience                                                                                                    |                                                    |                      |                                          |                |    |
| N Start Date ⇔ End Date ⇔ Employer                                                                                                    | City                                               | Country              | Job Title                                |                |    |
| No data on work experience currently available                                                                                                    |                                                    |                      |                                          |                |    |
| Page 0 of 0 YY                                                                                                    |                                                    |                      |                                          |                |    |
| New Entry                                                                                                    |                                                    |                      |                                          |                |    |
|                                                                                                    |                                                    |                      |                                          |                |    |
|                                                                                                    |                                                    |                      |                                          |                |    |
|                                                                                                    |                                                    |                      |                                          |                |    |
|                                                                                                    |                                                    |                      |                                          |                |    |
|                                                                                                    |                                                    |                      |                                          |                |    |
|                                                                                                    |                                                    |                      |                                          |                | -  |
|                                                                                                    |                                                    |                      |                                          |                |    |
|                                                                                                    |                                                    |                      |                                          |                |    |
|                                                                                                    |                                                    |                      |                                          |                |    |
|                                                                                                    |                                                    |                      |                                          |                | -  |
| Done                                                                                                    |                                                    |                      |                                          | al intranet    | -  |

5. Click **New Entry** New Entry to go the United States Postal Service – eCareer – Candidate Profile (Work Experience tab) (2) screen.

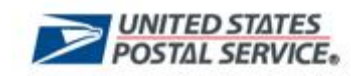

# United States Postal Service - eCareer - Candidate Profile (Work Experience tab) (2)

| BSP Session - Microsoft Interne   | t Explorer                                     |                                          |                                          | _ 8 ×            |
|-----------------------------------|------------------------------------------------|------------------------------------------|------------------------------------------|------------------|
| File Edit View Favorites Tool     | ls Help                                        |                                          |                                          |                  |
| 🚱 Back 🔹 🕥 🖌 💌 😰 🄇                | 🏠 🔎 Search 👷 Favorites  🔗                      | • چ 🖂 🗾 🗄 🦓                              |                                          |                  |
| Address 🙋 http://eagnmnsu379.usps | s.gov:8000/sap(bD1lbiZjPTY1MCZkPW1pbg==)/bc/b  | psp/sap/ZHRRCF_MAIN/home.htm?BspClient=6 | 50&BspLanguage=EN&rcf5pId=9901&app=hrrc  | 🕑 🔁 Go 🛛 Links 🎇 |
|                                   |                                                |                                          |                                          | Exit 🔺           |
| Candidate Profile                 |                                                |                                          |                                          |                  |
| Personal Pages > Candidate Pro    | ofile                                          |                                          |                                          |                  |
|                                   |                                                |                                          |                                          |                  |
| The candidate profile contains y  | our resume and your job preferences. If yo     | ou do not release this data, only you ha | ve access to it.                         |                  |
|                                   |                                                |                                          |                                          |                  |
| Candidate Profile 1 Cor           | mmunication Data 🗹 > 2 Work Experienc          | a 3 Education 4 Training                 | 5 Special Skills / Associations 🖬 📎      |                  |
| Communication Data Educ           | ation 🕨                                        |                                          |                                          |                  |
| What is your work history?        |                                                |                                          |                                          |                  |
| List your current and previous    | positions, details (30 days or longer), for th | ne past 15 years. Use the description to | provide an overview of your duties (1500 | Character Lin    |
| Additional work experience ca     | n be included in the Summary of Accomplis      | hments.                                  |                                          |                  |
| Data                              |                                                |                                          |                                          |                  |
| Employer *                        |                                                |                                          |                                          |                  |
| Start Date                        | MM/DD/111                                      | End Date                                 | MM/DD/mm                                 |                  |
| Country *                         | Select                                         | Region *                                 | No Selection Possible 💌                  |                  |
| City *                            |                                                |                                          |                                          |                  |
| Functional Area                   | Select                                         | -                                        |                                          |                  |
| Hierarchy Level                   | Select                                         | -                                        |                                          |                  |
| Job Title *                       |                                                |                                          |                                          |                  |
| Description *                     |                                                |                                          |                                          |                  |
|                                   |                                                |                                          |                                          |                  |
|                                   |                                                |                                          |                                          |                  |
|                                   |                                                |                                          |                                          |                  |
| Position Type                     | Select 💌                                       | Position Grade                           |                                          |                  |
|                                   |                                                |                                          |                                          |                  |
| Save Cano                         | cel                                            |                                          |                                          |                  |
|                                   |                                                |                                          |                                          |                  |
|                                   |                                                |                                          |                                          |                  |
|                                   |                                                |                                          |                                          | -                |
| E Done                            |                                                |                                          |                                          | cal intranet     |

#### **6.** As required, complete/review the following fields:

| Field Name | R/O/C | Description                                       |  |  |
|------------|-------|---------------------------------------------------|--|--|
| Employer   | R     | Name of the non-USPS Employer or USPS Department. |  |  |
|            |       | Example: United States Postal Service             |  |  |
| Start Date | R     | Date you began working in this role.              |  |  |
|            |       | Example: 01/11/1977                               |  |  |
| End Date   | R     | Date you completed working in this role.          |  |  |
|            |       | Example: 06/06/2007                               |  |  |
| Country    | R     | Country in which the job was located.             |  |  |
|            |       | Example: USA                                      |  |  |
| Region     | R     | Select state job location from drop-down menu.    |  |  |
|            |       | Example: Maryland                                 |  |  |

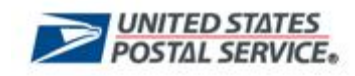

| Field Name      | R/O/C | Description                                                                                                    |  |  |  |
|-----------------|-------|----------------------------------------------------------------------------------------------------|--|--|--|
| City            | R     | City in which the job was located.<br>Example: Columbia                                                                                                    |  |  |  |
| Functional Area | R     | Industry or Department of the job experience.<br><b>Example:</b> Administrative/Clerical                                                                                                    |  |  |  |
| Hierarchy Level | R     | Organizational level of the position.<br><b>Example:</b> Administrative/Clerical (Non-Supervisory<br>EAS)                                                                                                    |  |  |  |
| Job Title       | R     | Specific name of the position/role.<br>Example: Secretary                                                                                                    |  |  |  |
| Description     | R     | Free form text field to enter additional details about the job.<br>Note: Details of work accomplishments should relate<br>to the requirements of the job being applied for.<br>FIELD MAX CHARACTERS OF 1500                  |  |  |  |
|                 |       | <b>Example:</b> Provided standard and advanced secretarial support for a manager and his staff. Process information in accordance with established organizational and functional area administrative practice and procedure. |  |  |  |
| Position Type   | R     | Designation of the type of position.<br>Example: Postal                                                                                                    |  |  |  |
| Position Grade  | R     | USPS pay grade.<br>Example: 12                                                                                                    |  |  |  |

7. Click Save Save to save your entries and return to the United States Postal Service – eCareer - Candidate Profile (Work Experience tab) (3) screen.

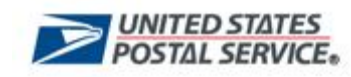

# United States Postal Service - eCareer - Candidate Profile (Work Experience tab) (3)

| 🚰 BSP Session - Microsoft Internet Explorer    |                                        |                       |                         |                                           | <u>_8×</u>         |
|------------------------------------------------|----------------------------------------|-----------------------|-------------------------|-------------------------------------------|--------------------|
| File Edit View Favorites Tools Help            |                                        |                       |                         |                                           |                    |
| 🌀 Back 🔹 🕥 🖌 💌 😰 🏠 🔎 Se                        | arch 👷 Favorites 🥝 🔗 🗧                 | 2 🖂 🧾 💽               | -23                     |                                           |                    |
| Address i http://eagnmnsu379.usps.gov:8000/sag | (bD1lbiZjPTY1MCZkPW1pbg==)/bc/bsp/sa   | p/ZHRRCF_MAIN/home    | e.htm?BspClient=650&Bsp | oLanguage=EN&rcfSpId=9901&app=hrrc 💌      | 🛃 Go 🛛 Links 🂙     |
|                                                |                                        |                       |                         |                                           | Exit 🔄             |
| Candidate Profile                              |                                        |                       |                         |                                           |                    |
| Personal Pages > Candidate Profile             |                                        |                       |                         |                                           |                    |
| The candidate profile contains your resume     | and your job preferences. If you do    | ) not release this da | ata, only you have acc  | cess to it.                               |                    |
|                                                |                                        |                       |                         |                                           |                    |
| Candidate Profile 1 Communication              | Data 🗹 🔪 2 Work Experience 🗹           | 3 Education           | A Training              | 5 Special Skills / Associations 🗹 ≫       |                    |
| Communication Data Education D                 |                                        |                       |                         |                                           |                    |
| What is your work history?                     | units (op daar an laar an ). Gaadha ar |                       |                         | de las accessions of caused after (4500 a | Ob a sector a l in |
| Additional work experience can be included     | t in the Summary of Accomplishmer      | nts.                  | e description to provi  | de an overview of your duties (1500 (     | Lnaracter Lin      |
|                                                |                                        |                       |                         |                                           |                    |
| Work Experience                                |                                        |                       |                         |                                           |                    |
| N Start Date ≑ End Date 3                      | Employer                               | City                  | Country                 | Job Title                                 |                    |
| 02/04/1970 10/04/2007                          | USPS                                   | Toms River            | USA                     | Secretary                                 |                    |
|                                                | Delete                                 |                       |                         |                                           |                    |
|                                                | Delete                                 |                       |                         |                                           |                    |
|                                                |                                        |                       |                         |                                           |                    |
|                                                |                                        |                       |                         |                                           |                    |
|                                                |                                        |                       |                         |                                           |                    |
|                                                |                                        |                       |                         |                                           |                    |
|                                                |                                        |                       |                         |                                           |                    |
|                                                |                                        |                       |                         |                                           |                    |
|                                                |                                        |                       |                         |                                           |                    |
|                                                |                                        |                       |                         |                                           |                    |
|                                                |                                        |                       |                         |                                           |                    |
|                                                |                                        |                       |                         |                                           |                    |
| 🗿 Done                                         |                                        |                       |                         | Loca                                      | l intranet         |

8. Perform one of the following:

| lf                                                 | Then                                                                                                    | Go To         |
|----------------------------------------------------|----------------------------------------------------------------------------------------------------|---------------|
| You need to enter another Work<br>Experience entry | Click <b>New Entry New Entry</b> to<br>return to the United States Postal<br>Service – eCareer – Candidate Profile<br>(Work Experience tab)(1) screen | Step <b>6</b> |
| You have entered all Work<br>Experience entries    | Click <b>Education</b> Education to go to the<br>United States Postal Service – eCareer -<br>Candidate Profile (Education tab)(1)<br>screen           | Step <b>9</b> |

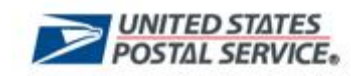

## United States Postal Service - eCareer - Candidate Profile (Education tab)(1)

| 🚈 BSP Session - Microsoft Internet Explorer                                                                                                    |                    |                           |                                 |                     |            | _ 8 ×   |
|----------------------------------------------------------------------------------------------------|--------------------|---------------------------|---------------------------------|---------------------|------------|---------|
| File Edit View Favorites Tools Help                                                                                                    |                    |                           |                                 |                     |            |         |
| 🔇 • 🕥 · 🖹 🖻 🏠 🔎 🧏 🎯 🍛 💺                                                                                                    | 📙 🗄 🔏              |                           |                                 |                     |            |         |
| Address Address http://eagnmnsu379.usps.gov:8000/sap(bD1lbiZ)PTY1MCZkPW1pbg                                                                                                    | ==)/bc/bsp/sap/ZHF | RCF_MAIN/home.htm?BspC    | lient=650&BspLanguage=EN&rcfSpI | d=9901&app=hrrc💌    | 🔁 Go       | Links » |
|                                                                                                    |                    |                           |                                 |                     | Exit       |         |
| Candidate Profile                                                                                                    |                    |                           |                                 |                     |            |         |
| Personal Pages > Candidate Profile                                                                                                    |                    |                           |                                 |                     |            |         |
| The condidate profile contains your require and your ich proference                                                                                                    | a. Tf you do not   | rologoo thic data looly y | you have access to it           |                     |            |         |
| The candidate profile contains your resume and your job preference                                                                                                    | ss. If you do not  | release this data, only j | you have access to it.          |                     |            |         |
| Candidate Profile 🛛 1 Communication Data 🖾 🔪 2 Work Ex                                                                                                    | perience 🗹 📏 3     | Education 🔰 4 Tra         | aining 💦 🥇 Special Skills / /   | Associations 🗹 》    | 114 14     |         |
| ✓ Work Experience Training ▶                                                                                                    |                    |                           |                                 |                     |            |         |
| What is your educational background?                                                                                                    |                    |                           |                                 |                     |            |         |
| List your educational history. Following each institution listed, you                                                                                                    | have the option o  | f providing a list of the | courses you completed in your   | major field of stud | y.         |         |
| Education                                                                                                    |                    |                           |                                 |                     |            |         |
| N Start Date ≜ End Date ≜ Name of Institute                                                                                                    | City               | Country                   | Education Level                 | Grade               | Highes     | t       |
| There is no data on your education currently available                                                                                                    | U(c)               | oodiid y                  | Eddoddon Eoror                  | De De               | gree/Cer   | tific   |
| Image         0 of 0         Image         Image <t< td=""><td></td><td></td><td></td><td></td><td></td><td></td></t<> |                    |                           |                                 |                     |            |         |
| New Entry                                                                                                    |                    |                           |                                 |                     |            |         |
|                                                                                                    |                    |                           |                                 |                     |            |         |
|                                                                                                    |                    |                           |                                 |                     |            |         |
|                                                                                                    |                    |                           |                                 |                     |            |         |
|                                                                                                    |                    |                           |                                 |                     |            |         |
|                                                                                                    |                    |                           |                                 |                     |            |         |
|                                                                                                    |                    |                           |                                 |                     |            |         |
|                                                                                                    |                    |                           |                                 |                     |            |         |
|                                                                                                    |                    |                           |                                 |                     |            |         |
|                                                                                                    |                    |                           |                                 |                     |            |         |
|                                                                                                    |                    |                           |                                 |                     |            |         |
|                                                                                                    |                    |                           |                                 |                     |            |         |
| E Done                                                                                                    |                    |                           |                                 | Loca                | l intranet | 1.1     |

**9.** Click **New Entry** New Entry to go to the United States Postal Service – eCareer – Candidate Profile (Education tab) (2) screen.

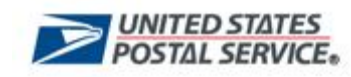

# United States Postal Service - eCareer - Candidate Profile (Education tab) (2)

| BSP Session - Microsoft Internet Exp                                                                                                    | olorer                                |                                  |                     |                                             | _ 8 ×          |
|----------------------------------------------------------------------------------------------------|---------------------------------------|----------------------------------|---------------------|---------------------------------------------|----------------|
| File Edit View Favorites Tools H                                                                                                    | lelp                                  |                                  |                     |                                             |                |
| 🔇 - 🕤 - 🖬 🗃 🐔 🔎                                                                                                    | 👷 🚱 🙈 - 🎽 🗔 🛛                         | . 🛛 😹                            |                     |                                             |                |
| Address Address Addres | 8000/sap/bD1/bi7/PTV1MC7kPW/1pbg=     | =)/bc/bsp/sap/ZHRRCE_MAIN/bome   | e htm?BspCliept=69  | 08Bspl apguage=EN8rcfSpId=99018app=brrc     | 🔄 Go 🛛 Links 🈕 |
| indeross and incertificagininises/stasps.gov                                                                                                    | 0000/30p(00/10/2)/ 111/10/220 W1pbg=- | -//bc/bsp/sdp/znikker_metighome  | sindin ospelienc—oc |                                             |                |
| Candidate Drofile                                                                                                    |                                       |                                  |                     |                                             |                |
| Candidate Profile                                                                                                    |                                       |                                  |                     |                                             |                |
| Personal Pages > Candidate Profile                                                                                                    |                                       |                                  |                     |                                             |                |
| The candidate profile contains your                                                                                                    | resume and your job preferences       | . If you do not release this da  | ita, only you hav   | ve access to it.                            |                |
| ,                                                                                                    |                                       |                                  | ,, ,                |                                             |                |
| Candidate Profile 1 Commu                                                                                                    | nication Data 🗹 🔰 2 🛛 Work Expe       | erience 🗹 🔪 3 Education 👘        | 4 Training          | > 5 Special Skills / Associations 🗹 ≫       |                |
| Work Experience Training 🕨                                                                                                    |                                       |                                  |                     |                                             |                |
| What is your educational back                                                                                                    | ground?                               |                                  |                     |                                             |                |
| List your educational history. Follow                                                                                                    | ving each institution listed, you ha  | ave the option of providing a li | ist of the course   | s you completed in your major field of stud | у.             |
|                                                                                                    |                                       |                                  |                     |                                             |                |
| Data                                                                                                    |                                       |                                  |                     |                                             |                |
| Name of Institute *                                                                                                    |                                       |                                  |                     |                                             |                |
| Start Date                                                                                                    | MM/DD/111                             | End Da                           | ate                 | MM/DD/111                                   |                |
| Country *                                                                                                    | USA                                   | Region                           | *                   | Select                                      |                |
| City *                                                                                                    |                                       | 1                                | · · · · · ·         |                                             |                |
| Education Type *                                                                                                    | Select                                | Educat                           | ion Level *         | Select                                      | •              |
| Field of Education *                                                                                                    | Select                                |                                  |                     |                                             |                |
|                                                                                                    |                                       |                                  |                     |                                             |                |
| Description                                                                                                    |                                       |                                  |                     |                                             |                |
|                                                                                                    |                                       |                                  |                     |                                             |                |
|                                                                                                    |                                       |                                  |                     |                                             |                |
|                                                                                                    |                                       |                                  |                     |                                             |                |
| Save Cancel                                                                                                    |                                       |                                  |                     |                                             |                |
|                                                                                                    |                                       |                                  |                     |                                             |                |
|                                                                                                    |                                       |                                  |                     |                                             |                |
|                                                                                                    |                                       |                                  |                     |                                             |                |
|                                                                                                    |                                       |                                  |                     |                                             |                |
| A Dope                                                                                                    |                                       |                                  |                     | local                                       | intranet       |

#### **10.** As required, complete the following fields:

| Field Name        | R/O/C | Description                                     |  |  |
|-------------------|-------|-------------------------------------------------|--|--|
| Name of Institute | R     | Name of school/university.                      |  |  |
|                   |       | Example: Finger Lakes Community College         |  |  |
| Start Date        | R     | Date that studies began.                        |  |  |
|                   |       | Example: 09/01/1998                             |  |  |
| End Date          | R     | Date of graduation or completion of enrollment. |  |  |
|                   |       | Example: 05/15/2000                             |  |  |
| Country           | R     | Country in which the institution was located.   |  |  |
|                   |       | Example: USA                                    |  |  |
| Region            | R     | State in which the institution was located.     |  |  |
| -                 |       | Example: New York                               |  |  |

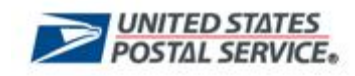

| Field Name         | R/O/C | Description                                                                                               |
|--------------------|-------|----------------------------------------------------------------------------------------------------|
| City               | R     | City/town in which the institution was located. Example: Canandaigua                                      |
| Education Type     | R     | Level of the educational institution.<br>Example: High School                                             |
| Field of Education | R     | Select the area of study. Example: Other studies                                                          |
| Education Level    | R     | Type of certificate or degree earned.<br>Example: High School Graduate                                    |
| Subject            | R     | Free form text field to enter more specific description of studies completed.<br>Example: Liberal studies |
| Description        | R     | Free form text field for additional details about studies/institution.                                    |
|                    |       | <b>Example:</b> Attended various vocational classes directly pertaining to administrative work.           |

**11.** Click **Save** Save to save entries and to go to the *United States Postal Service* – *eCareer* – *Candidate Profile (Education tab) (3)* screen.

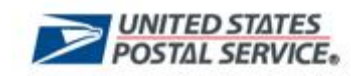

## United States Postal Service - eCareer - Candidate Profile (Education tab) (3)

| 🚈 BSP Session - Microsoft Internet Explo  | orer                                 |                       |                            |                                  |            | _ 8 ×                                                                                                    |
|-------------------------------------------|--------------------------------------|-----------------------|----------------------------|----------------------------------|------------|----------------------------------------------------------------------------------------------------|
| File Edit View Favorites Tools Hel        | p                                    |                       |                            |                                  |            |                                                                                                    |
| 🚱 • 🕑 - 💌 🗟 🚮 🔎 ·                         | 📩 🥹 🎯 🙆 🔂                            | . 📃 🎿                 |                            |                                  |            |                                                                                                    |
| Address in http://eagnmnsu379.usps.gov:80 | 000/sap(bD1lbiZjPTY1MCZkPW1pbg==);   | /bc/bsp/sap/ZHRRCF_M  | AIN/home.htm?BspClient=    | =650&BspLanguage=EN&rcfSpId=9901 | &app=hrr   | c 💌 🛃 Go 🛛 Links 🎽                                                                                              |
|                                           |                                      |                       |                            |                                  |            | Exit 🔤                                                                                                    |
| Candidate Profile                         |                                      |                       |                            |                                  |            |                                                                                                    |
| <u>Personal Pages</u> > Candidate Profile |                                      |                       |                            |                                  |            |                                                                                                    |
| The candidate profile contains your re    | sume and your job preferences. I     | lf γou do not release | e this data, only you h    | nave access to it.               |            |                                                                                                    |
|                                           |                                      | 6.                    | 5 8.0                      |                                  |            |                                                                                                    |
| Candidate Profile 1 Communi               | cation Data 🛛 🔪 2 🛛 Work Experi      | ence 🗹 🔪 3 Educa      | ition 🗹 🔪 4 Trainin(       | g 🔰 5 Special Skills / Associa   | ations 🗹   |                                                                                                    |
| Work Experience Training                  |                                      |                       |                            |                                  |            |                                                                                                    |
| What is your educational backgr           | ound?                                |                       | dia ang ting at status ang |                                  |            | - And a state of the state of the state of the state of the state of the state of the state of the state of the |
| List your educational history, rollowin   | ng each institution listed, you have | e the option of provi | ding a list of the cour    | ses you completed in your major  | r field of | study.                                                                                                    |
| Education                                 |                                      |                       |                            |                                  |            |                                                                                                    |
| N Start Date ⇔ End Date ⇔                 | Name of Institute                    | City                  | Country                    | Education Level                  | Grade      | Highest<br>Degree/Certific                                                                                      |
| 12/01/2002 12/04/2006                     | Loyola College                       | Baltimore             | USA                        | Bachelor's Degree                |            |                                                                                                    |
| 🛛 🖾 Page 🚺 of 1 🗶 🔟                       |                                      |                       | та.<br>                    | ¥                                | a - 6      |                                                                                                    |
| New Entry Edit                            | Delete                               |                       |                            |                                  |            |                                                                                                    |
|                                           |                                      |                       |                            |                                  |            |                                                                                                    |
|                                           |                                      |                       |                            |                                  |            |                                                                                                    |
|                                           |                                      |                       |                            |                                  |            |                                                                                                    |
|                                           |                                      |                       |                            |                                  |            |                                                                                                    |
|                                           |                                      |                       |                            |                                  |            |                                                                                                    |
|                                           |                                      |                       |                            |                                  |            |                                                                                                    |
|                                           |                                      |                       |                            |                                  |            |                                                                                                    |
|                                           |                                      |                       |                            |                                  |            |                                                                                                    |
|                                           |                                      |                       |                            |                                  |            |                                                                                                    |
|                                           |                                      |                       |                            |                                  |            |                                                                                                    |
| 🖉 Done                                    |                                      |                       |                            |                                  |            | Local intranet                                                                                                  |

**12.** Perform one of the following:

| lf                                                                    | Then                                                                                                    | Go To          |
|-----------------------------------------------------------------------|----------------------------------------------------------------------------------------------------|----------------|
| You need to enter additional<br>educational background<br>information | Click <b>New Entry</b> New Entry to<br>return to the United States Postal<br>Service – eCareer – Candidate Profile<br>(Education tab) (1) screen. | Step <b>10</b> |
| You are finished entering educational information                     | Click <b>Training</b> Training to go to the<br>United States Postal Service – eCareer –<br>Candidate Profile (Training tab) (1)<br>screen.        | Step <b>13</b> |

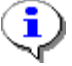

Note: After initial entry is saved, the only options to choose from are to create another entry, edit the existing entry or delete the existing entry.

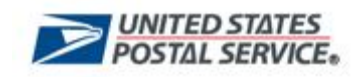

# United States Postal Service - eCareer - Candidate Profile (Training tab) (1)

| 🖉 BSP Session - Microsoft Internet Explorer                                                                                                    |                                 | _ 8 ×          |
|----------------------------------------------------------------------------------------------------|---------------------------------|----------------|
| File Edit View Favorites Tools Help                                                                                                    |                                 |                |
| 😋 • 🕞 - 🗷 😫 🏠 🔎 👷 🔗 😓 🔜 🛄 🖏                                                                                                    |                                 |                |
| Address 🗃 http://eagnmnsu379.usps.gov:8000/sap(bD1lbiZjPTY1MCZkPW1pbg==)/bc/bsp/sap/ZHRRCF_MAIN/home.htm?BspClient=6508BspLanguage                                                     | =EN&rcfSpId=9901&app=hrrc 🗾 📗   | 🔁 Go 🛛 Links 🎽 |
| Condidate Drofile                                                                                                    | [                               | Exit A         |
| Canuldate Profile                                                                                                    |                                 |                |
| reisonal rages / Calididate Frome                                                                                                    |                                 |                |
| The candidate profile contains your resume and your job preferences. If you do not release this data, only you have access to it.                                                      |                                 |                |
| Candidate Profile 🛛 1 Communication Data 🖉 🔪 2 Work Experience 🗹 🔪 3 Education 🗹 🔪 4 Training 💦 5 Specia                                                                               | l Skills / Associations 🗷 ≫     |                |
| Education Special Skills / Associations 🕨                                                                                                    |                                 |                |
| What training courses have you participated in?                                                                                                    |                                 |                |
| List your most recent and relevant training (15 years maximum). Ensure to provide the timeframe, training facility and course r<br>included in the Summary of Accomplishments section. | ame. Additional relevant traini | ing can be     |
|                                                                                                    |                                 |                |
| Training                                                                                                    |                                 |                |
| N Start Date $\Leftrightarrow$ End Date $\Leftrightarrow$ Name of Training Facility Course Name                                                                                        |                                 |                |
| No Training Data                                                                                                    |                                 |                |
| Rage O of O Y                                                                                                    |                                 |                |
| New Entry                                                                                                    |                                 |                |
|                                                                                                    |                                 |                |
|                                                                                                    |                                 |                |
|                                                                                                    |                                 |                |
|                                                                                                    |                                 |                |
|                                                                                                    |                                 |                |
|                                                                                                    |                                 |                |
|                                                                                                    |                                 |                |
|                                                                                                    |                                 |                |
|                                                                                                    |                                 |                |
|                                                                                                    |                                 |                |
| Done                                                                                                    | Local ir                        | ntranet        |

**13.** Click **New Entry** to go to the United States Postal Service – eCareer Candidate Profile (Training tab) (2) screen.

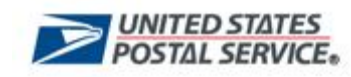

# United States Postal Service - eCareer - Candidate Profile (Training tab) (2)

| 🚈 BSP Session - Microsoft Internet Explorer                                   |                                             |                                             | <u>- 8 ×</u>   |
|-------------------------------------------------------------------------------|---------------------------------------------|---------------------------------------------|----------------|
| File Edit View Favorites Tools Help                                           |                                             |                                             |                |
| 🚱 Back 🔹 💮 🖌 📓 🚮 🔎 Search 🤺 Favorites 🧔 🍰                                     | • 🍓 🖃 🔜 📓 🦓                                 |                                             |                |
| Address 🛃 http://eagnmnsu379.usps.gov:8000/sap(bD1lbiZjPTY1MCZkPW1pbg==)/bc/b | psp/sap/ZHRRCF_MAIN/home.htm?BspClient=65   | 0&BspLanguage=EN&rcfSpId=9901&app=hrrc🗾     | 🔁 Go 🛛 Links 🂙 |
|                                                                               |                                             |                                             | Exit           |
| Candidate Profile                                                             |                                             |                                             |                |
| Personal Pages > Candidate Profile                                            |                                             |                                             |                |
|                                                                               |                                             |                                             |                |
| The candidate profile contains your resume and your job preferences. If yo    | ou do not release this data, only you hav   | e access to it.                             |                |
| Candidate Profile 1 Communication Data 🛛 🔰 2 Work Experience                  | e 🗹 📏 3 Education 🗹 🔪 4 Training            | 📕 5 Special Skills / Associations 🗹 》       |                |
| Education Special Skills / Associations                                       |                                             |                                             |                |
| What training courses have you participated in?                               |                                             |                                             |                |
| List your most recent and relevant training (15 years maximum). Ensure t      | to provide the timeframe, training facility | r and course name. Additional relevant trai | ning can be    |
| included in the Summary of Accomplishments section.                           |                                             |                                             |                |
| Data                                                                          |                                             |                                             |                |
| Start Date MM/DD/7777                                                         | End Date                                    | MM/DD/11                                    |                |
| Training Facility                                                             |                                             |                                             |                |
| Course Name                                                                   |                                             |                                             |                |
|                                                                               |                                             |                                             |                |
| Cancel                                                                        |                                             |                                             |                |
|                                                                               |                                             |                                             |                |
|                                                                               |                                             |                                             |                |
|                                                                               |                                             |                                             |                |
|                                                                               |                                             |                                             |                |
|                                                                               |                                             |                                             |                |
|                                                                               |                                             |                                             |                |
|                                                                               |                                             |                                             |                |
|                                                                               |                                             |                                             |                |
|                                                                               |                                             |                                             |                |
|                                                                               |                                             |                                             | -              |
|                                                                               |                                             | Loca                                        | lintranet      |

i

Note: You may enter training information that goes back up to 15 years in the past.

**14.** As required, complete the following fields:

| Field Name        | R/O/C |                                               | Description            |  |
|-------------------|-------|-----------------------------------------------|------------------------|--|
| Start Date        | R     | Date the trainin                              | g began.               |  |
|                   |       | Example:                                      | 02/03/1993             |  |
| End Date          | R     | Date the trainin                              | g was completed.       |  |
|                   |       | Example:                                      | 02/05/1993             |  |
| Training Facility | R     | Name of the location where training occurred. |                        |  |
|                   |       | Example:                                      | Bolger Training Center |  |
| Course Name       | R     | Title of the clas                             | s/course.              |  |
|                   |       | Example:                                      | Advanced Typing        |  |

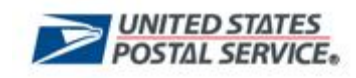

15. Click Save Click **Save** to save your entries and to go to the *United States Postal Service* – eCareer - Candidate Profile (Training tab) (3) screen:

# United States Postal Service - eCareer - Candidate Profile (Training tab) (3)

| Edit View Eavorites Tools Help                                                                 |                                                                        |         |
|------------------------------------------------------------------------------------------------|------------------------------------------------------------------------|---------|
|                                                                                                |                                                                        |         |
| ðack 🔹 🕥 - 💌 😰 🏠 🔎 Search 🤺 Favorites  🔗 😓 🔜 🛄                                                 | -28                                                                    |         |
| ss 🕘 http://eagnmnsu379.usps.gov:8000/sap(bD1lbiZjPTY1MCZkPW1pbg==)/bc/bsp/sap/ZHRRCF_MAIN/hom | 1e.htm?BspClient=650&BspLanguage=EN&rcf5pId=9901&app=hrrc 🗾 🔁 Go       | o Links |
|                                                                                                | Exi                                                                    | it      |
| andidate Profile                                                                               |                                                                        | <b></b> |
| <u>;onal Pages</u> > Candidate Profile                                                         |                                                                        |         |
|                                                                                                |                                                                        |         |
| candidate profile contains your resume and your job preferences. If you do not release this d  | ata, only you have access to it.                                       |         |
| andidate Profile 1 Communication Data 🛛 🔪 2 Work Experience 🔍 义 3 Education 🗹                  | 4 Training 🛛 🔰 5 Special Skills / Associations 🖉 📎 💷                   |         |
| Education Special Skills / Associations                                                        |                                                                        |         |
| hat training courses have you participated in?                                                 |                                                                        |         |
| it your most recent and relevant training (15 years maximum). Ensure to provide the timefram   | ne, training facility and course name. Additional relevant training ca | an be   |
| cluded in the Summary of Accomplishments section.                                              |                                                                        |         |
|                                                                                                |                                                                        |         |
| raining                                                                                        |                                                                        |         |
| Start Date 🗢 End Date 🗢 Name of Training Facility                                              | Course Name                                                            |         |
| 10/15/1999 10/18/1999 Bolger Training Center                                                   | Advanced Typing                                                        | -       |
| Page 1 of 1 x x                                                                                |                                                                        |         |
| New Entry Edit Delete                                                                          |                                                                        |         |
|                                                                                                |                                                                        |         |
|                                                                                                |                                                                        |         |
|                                                                                                |                                                                        |         |
|                                                                                                |                                                                        |         |
|                                                                                                |                                                                        |         |
|                                                                                                |                                                                        |         |
|                                                                                                |                                                                        |         |
|                                                                                                |                                                                        |         |
|                                                                                                |                                                                        |         |
|                                                                                                |                                                                        |         |
|                                                                                                |                                                                        |         |
|                                                                                                |                                                                        |         |

**16.** Perform one of the following:

| lf                                                | Then                                                                                                    | Go To          |
|---------------------------------------------------|----------------------------------------------------------------------------------------------------|----------------|
| You want to enter additional training information | Click New Entry New Entry                                                                                                    | Step <b>14</b> |
| You have completed entering training information  | Click <b>Special Skills/Associations</b><br><b>Special Skills / Associations</b> to go to the<br>United States Postal Service – eCareer –<br>Candidate Profile (Special<br>Skills/Associations tab) (1) screen. | Step <b>17</b> |

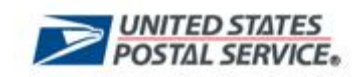

i

# United States Postal Service - eCareer - Candidate Profile (Special Skills/Associations tab) (1)

| 🗿 BSP Session - Microsoft Internet Explorer                                                                                                    | _ & ×      |
|----------------------------------------------------------------------------------------------------|------------|
| File Edit View Favorites Tools Help                                                                                                    |            |
| 🚱 Back + 🕥 - 💌 😰 🏠 🔎 Search 🧙 Favorites 🤣 🔗 - 🖕 🔜 🛄 🧏                                                                                                    |            |
| Address 🗃 http://eagnmnsu379.usps.gov:8000/sap(bD1biz)pTY1MCZkPW1pbg==)/bc/bsp/sap/ZHRRCF_MAIN/home.htm?8spClient=650&BspLanguage=EN&rcf5pId=9901&app=hrrc 🗾 통 | Go Links » |
| Candidate Profile Personal Pages > Candidate Profile                                                                                                    | Exit       |
| The candidate profile contains your resume and your job preferences. If you do not release this data, only you have access to it.                              |            |
| Candidate Profile 🛛 1 Communication Data 🗹 🔪 2 Work Experience 🗹 🔪 3 Education 🗹 🔪 4 Training 🗹 📏 5 Special Skills / Associations 🗹 ≫ [                        |            |
| Training Summary of Accomplishments >                                                                                                    |            |
| What are your Special Skills/Associations?                                                                                                    |            |
| You have the option of providing a list of your special skills and associations.                                                                               |            |
|                                                                                                    |            |
| Save                                                                                                    | ranet      |

17. Enter specialized skills, memberships, and associations to include as part of your profile.

Note: If you copy and paste text in this area, you will need to review your comments to ensure that the correct format carried over correctly. The maximum number of typed characters is 1000.

**18.** Click **Save** to save your entries and to go to the *United States Postal Service* – eCareer – Candidate Profile (Special Skills/Associations tab) (2) screen.

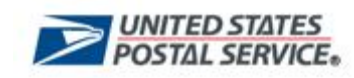

# United States Postal Service - eCareer - Candidate Profile (Special Skills/Associations tab) (2)

| File       Edit       View       Favorites       Tools       Help                                                                                                    |
|----------------------------------------------------------------------------------------------------|
| Seack • (2) - (x)       (x)       Search       (x)       Favorites       (x)       (x) |
| Address 🗃 http://eagnmnsu379.usps.gov:8000/sap(bD1lbl2)PTV1MCZkPW1pbg==)/bc/bsp/sap/ZHRRCF_MAIN/home.htm?BspClient=650&BspLanguage=EN&rcfSpId=9901&app=hrrc 🔽 🎅 Go Link<br>Exit                                                                                                    |
| Candidate Profile                                                                                                    |
| Personal Pages > Candidate Profile The candidate profile contains your resume and your job preferences. If you do not release this data, only you have access to it. Candidate Profile 1 Communication Data 2 Work Experience 3 Education 4 Training 5 Special Skills / Associations 9 Training Summary of Accomplishments What are your Special Skills/Associations? You have the option of providing a list of your special skills and associations.  I. Expert in Microsoft Suite S. Excellent typing skills Excellent typing skills                                                                                                    |
|                                                                                                    |
| Data saved successfully                                                                                                    |
| Done     Local intranet                                                                                                    |

•

Note: The system displays the message "Data saved successfully."

- **19.** Click **Next Page** to view additional tabs.
- **20.** Click **Summary of Accomplishments** Summary of Accomplishments to go to the United States Postal Service eCareer Candidate Profile (Summary of Accomplishments tab) (1) screen.

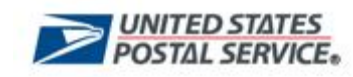

i

# United States Postal Service - eCareer - Candidate Profile (Summary of Accomplishments) (1)

| File Edit View Pavorites Tools Help                                                                                                    | 🚰 BSP Session - Microsoft Internet Explorer                                              |                          |                                       |                        | _ 8 ×   |
|----------------------------------------------------------------------------------------------------|------------------------------------------------------------------------------------------|--------------------------|---------------------------------------|------------------------|---------|
|                                                                                                    | File Edit View Favorites Tools Help                                                      |                          |                                       |                        |         |
| Addres:  Addres:   Addres:   Addres:   Addres:   Addres:   Addres:   Addres:   Addres:   Addres:   Addres:   Addres:                                                                                                    <                                                                                                    | 🚱 Back 🔹 💮 🖌 📓 🏠 🔎 Search 🤺 Favorites 🤣 🔗 - 💺 📃                                          | 3 🔜 🔄 🥸                  |                                       |                        |         |
| Ext Candidate Profile Perconal Pages > Candidate Profile The candidate profile contains your resume and your job preferences. If you do not release this data, only you have access to it.  Candidate Profile 6 Summary of Accomplishments 7 Attachments 8 Data Overview 9 Finalize Profile ************************************                                                                                                    | Address 🛃 http://eagnmnsu379.usps.gov:8000/sap(bD1lbiZjPTY1MCZkPW1pbg==)/bc/bsp/sap/ZHRF | CF_MAIN/home.htm?BspCl   | ient=650&BspLanguage=EN&rcfSpIc       | l=9901&app=hrrc 💌 🛃 Go | Links » |
| Candidate Profile Personal Pages > Candidate Profile The candidate profile contains your resume and your job preferences. If you do not release this data, only you have access to it.  Candidate Profile 6 Summary of Accomplishments 7 Attachments 8 Data Overview 9 Finalize Profile  Personal Skills / Associations Attachments Provide a description of your qualifications? Provide a description of your qualifications? Provide a description of your qualifications and accomplishments demonstrating you possess each of the requirements stated on the job posting. These accomplishments may have occurred in various settings (6000 Character Limit).                                                                                                    |                                                                                          |                          |                                       | Exit                   |         |
| Personal Pages > Candidate Profile The candidate profile contains your resume and your job preferences. If you do not release this data, only you have access to it. Candidate Profile 6 Summary of Accomplishments 7 Attachments 8 Data Overview 9 Finalize Profile ### ## #############################                                                                                                    | Candidate Profile                                                                        |                          |                                       |                        |         |
| The candidate profile contains your resume and your job preferences. If you do not release this data, only you have access to it.          Candidate Profile       6 Summary of Accomplishments       7 Attachments       8 Data Overview       9 Finalize Profile       IIIIIIIIIIIIIIIIIIIIIIIIIIIIIIIIIIII                                                                                                    | Personal Pages > Candidate Profile                                                       |                          |                                       |                        |         |
| Candidate Profile       6       Summary of Accomplishments       7       Attachments       9       Finalize Profile         Image: Special Skills / Associations       Attachments       Image: Special Skills / Associations       Attachments       Image: Special Skills / Associations         Image: Special Skills / Associations       Attachments       Image: Special Skills / Associations       Image: Special Skills / Associations         Image: Special Skills / Associations       Attachments       Image: Special Skills / Associations       Image: Special Skills / Associations         Image: Special Skills / Associations       Attachments of your qualifications       Image: Special Skills / Associations       Image: Special Skills / Associations         Image: Special Skills / Associations and accomplishments demonstrating you possess each of the requirements stated on the job posting. These accomplishments may have occurred in various settings (6000 Character Limit).         Image: Special Skills / Associations and accomplishments attractions and accomplishments attractions and accomplishments attractions attractions attracting attracting attracting attractions attractions attracting attract | The candidate profile contains your resume and your job preferences. If you do not re    | elease this data, only y | ou have access to it.                 |                        |         |
| Candidate Profile       6       Summary of Accomplishments       7       Attachments       9       Finalize Profile       Image: Candidate Profile         Special Skills / Associations       Attachments       Image: Candidate Profile       Image: Candidate Profile       Image: Candidate Profile         What can you tell us about your qualifications?       Provide a description of your qualifications and accomplishments demonstrating you possess each of the requirements stated on the job posting. These accomplishments may have occurred in various settings (6000 Character Limit).                                                                                                    |                                                                                          | 5 63                     |                                       |                        |         |
| Special Skills / Associations Attachments What can you tell us about your qualifications? Provide a description of your qualifications and accomplishments demonstrating you possess each of the requirements stated on the job posting. These accomplishments may have occurred in various settings (6000 Character Limit).                                                                                                    | Candidate Profile 6 Summary of Accomplishments 7 Attachments                             | 8 Data Overview          | 9 Finalize Profile                    |                        |         |
| What can you tell us about your qualifications?         Provide a description of your qualifications and accomplishments demonstrating you possess each of the requirements stated on the job posting. These accomplishments may have occurred in various settings (6000 Character Limit).                                                                                                    | Special Skills / Associations Attachments >                                              |                          |                                       |                        |         |
| Accomplishments may have occurred in various settings (6000 Character Limit).                                                                                                    | What can you tell us about your qualifications?                                          |                          | · · · · · · · · · · · · · · · · · · · |                        |         |
|                                                                                                    | accomplishments may have occurred in various settings (6000 Character Limit).            | possess each of the re   | quirements stated on the job p        | osting, inese          |         |
|                                                                                                    |                                                                                          |                          |                                       |                        |         |
|                                                                                                    |                                                                                          |                          |                                       |                        |         |
|                                                                                                    |                                                                                          |                          |                                       |                        |         |
|                                                                                                    |                                                                                          |                          |                                       |                        |         |
|                                                                                                    |                                                                                          |                          |                                       |                        |         |
|                                                                                                    |                                                                                          |                          |                                       |                        |         |
|                                                                                                    |                                                                                          |                          |                                       |                        |         |
|                                                                                                    |                                                                                          |                          |                                       |                        |         |
|                                                                                                    |                                                                                          |                          |                                       |                        |         |
|                                                                                                    |                                                                                          |                          |                                       |                        |         |
|                                                                                                    |                                                                                          |                          |                                       |                        |         |
|                                                                                                    |                                                                                          |                          |                                       |                        |         |
| Save                                                                                                    | Save                                                                                     |                          |                                       |                        |         |
| Save                                                                                                    | 3076                                                                                     |                          |                                       |                        |         |
|                                                                                                    |                                                                                          |                          |                                       |                        |         |
|                                                                                                    |                                                                                          |                          |                                       |                        | _       |
|                                                                                                    |                                                                                          |                          |                                       |                        | -       |

**21.** Review your summary of accomplishments to include as part of your profile.

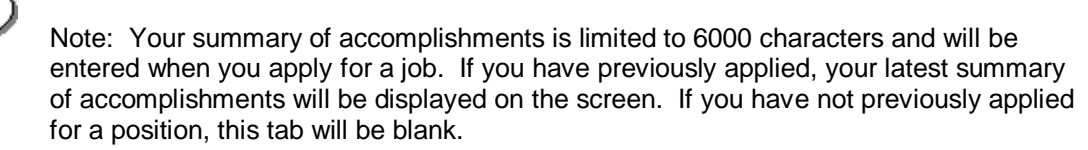

**22.** Click **Attachments** Attachments to go to the United States Postal Service – eCareer – Candidate Profile (Attachments tab) (1) screen.

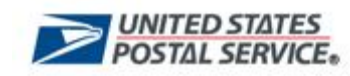

### United States Postal Service - eCareer - Candidate Profile (Attachments tab) (1)

| 🗿 BSP Session - Microsoft Internet Explorer 📃                                                                                                    | 8 ×    |
|----------------------------------------------------------------------------------------------------|--------|
| File Edit View Favorites Tools Help                                                                                                    |        |
| 🚱 Back 🔹 🕥 🖌 📓 🚮 🔎 Search 🧙 Favorites 🤣 🔗 - 😓 🔜 🛄 📓 🦓                                                                                                    |        |
| Address 🗿 http://eagnmnsu379.usps.gov:8000/sap(bD1bizjPTY1MCZkPW1pbg==)/bc/bsp/sap/ZHRRCF_MAIN/home.htm?BspClient=650&BspLanguage=EN&rcfSpId=9901&app=hrrc 💌 🛃 Go 🛛 Li                                                                                                    | inks » |
| Ext         Candidate Profile         Personal Pages > Candidate Profile         The candidate profile contains your resume and your job preferences. If you do not release this data, only you have access to it.         Candidate Profile         6         Summary of Accomplishments         Value         Summary of Accomplishments |        |
| Do you want to complete your data by adding attachments?                                                                                                    |        |
| If you have been asked to provide additional information for this application, you can upload documents here.                                                                                                    |        |
| Attachments                                                                                                    |        |
| N Document Title 🗘 Attachment Type 🗘 Language 🗘                                                                                                    |        |
| There are no attachments currently stored                                                                                                    |        |
| Rage 0 of 0 XX                                                                                                    |        |
| Add Attachment                                                                                                    |        |
| Done                                                                                                    | T      |

 $(\mathbf{i})$ 

Note: If you have been asked to provide additional information for this application, you may attach the electronically stored documents.

**23.** Click Add Attachment Add Attachment to go to the United States Postal Service – eCareer - Candidate Profile (Attachments tab) (2) screen.

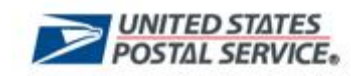

# United States Postal Service - eCareer - Candidate Profile (Attachments tab) (2)

| 🚈 BSP Session - Microsoft Internet Explorer                                                                                                    |                                                                                             | _ 8 ×   |  |  |  |  |
|----------------------------------------------------------------------------------------------------|---------------------------------------------------------------------------------------------|---------|--|--|--|--|
| File Edit View Favorites Tools Help                                                                                                    |                                                                                             |         |  |  |  |  |
| 🕒 Back 🔹 🕗 🖌 📓 🏠 🔎 Search 🤺 Favorites 🚱 🔗 • چ 🔜 🔜 🕵 🖓                                                                                                    |                                                                                             |         |  |  |  |  |
| Address Address Addres | )/bc/bsp/sap/ZHRRCF_MAIN/home.htm?BspClient=650&BspLanguage=EN&rcf5pId=9901&app=hrrc 🗾 🔁 Go | Links » |  |  |  |  |
| Candidate Profile Personal Pages > Candidate Profile The candidate profile contains your resume and your job preferences.                                                                                                    | Ext                                                                                         |         |  |  |  |  |
| Candidate Profile 6 Summary of Accomplishments 7 A                                                                                                    | ttachments 8 Data Overview 9 Finalize Profile                                               |         |  |  |  |  |
| Summary of Accomplishments   Data Overview                                                                                                    |                                                                                             |         |  |  |  |  |
| Do you want to complete your data by adding attachments?                                                                                                    |                                                                                             |         |  |  |  |  |
| It you have been asked to provide additional information for this appl                                                                                                    | lication, you can upload documents here.                                                    |         |  |  |  |  |
| Data                                                                                                    |                                                                                             |         |  |  |  |  |
| Attachment Type                                                                                                    | Select                                                                                      |         |  |  |  |  |
| Language                                                                                                    | English V                                                                                   |         |  |  |  |  |
| ] File                                                                                                    | Browse                                                                                      |         |  |  |  |  |
| Save Cancel                                                                                                    |                                                                                             | ×.      |  |  |  |  |
| Done                                                                                                    | S Local intranet                                                                            | Ţ       |  |  |  |  |

**24.** As required, complete the following fields:

| Field Name      | R/O/C | Description                                                                                     |  |  |  |
|-----------------|-------|-------------------------------------------------------------------------------------------------|--|--|--|
| Attachment Type | R     | Description of the attachment type.<br><b>Example:</b> Work Samples if Requested                |  |  |  |
| Language        | R     | Defaults to English.<br>Example: English                                                        |  |  |  |
| File            | R     | File name of the attachment.<br>Note: Click <b>Browse</b> to search for the document to attach. |  |  |  |
|                 |       | Example: C:\Documents and Settings\My<br>Documents\Sample                                       |  |  |  |
| Document Title  | R     | Descriptive name for the file.                                                                  |  |  |  |
|                 |       | Example: CAN003 Work Sample                                                                     |  |  |  |

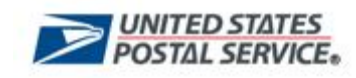

Save Click Save to add the attachment. 25.

# United States Postal Service - eCareer - Candidate Profile (Attachments tab) (3)

| 🚰 BSP Session - Microsoft Internet Explorer                                              |                          |                    |                   |                  |        | B ×    |  |  |  |  |
|------------------------------------------------------------------------------------------|--------------------------|--------------------|-------------------|------------------|--------|--------|--|--|--|--|
| File Edit View Favorites Tools Help                                                      |                          |                    |                   |                  |        |        |  |  |  |  |
| 🕒 Back 🔹 🛞 🖌 🙎 🏠 🔎 Search 🤺 Favorites 🚱 🔗 - چ 🧫 🔜 🔜 🕵                                    |                          |                    |                   |                  |        |        |  |  |  |  |
| Address 🗃 http://eagnmnsu379.usps.gov:8000/sap(bD1lbiZjPTY1MCZkPW1pbg==)/bc/bsp/sap/ZHRI | RCF_MAIN/home.htm?BspC   | lient=650&BspLangu | age=EN&rcfSpId=99 | 901&app=hrrc 💌 📄 | Go Lir | inks » |  |  |  |  |
|                                                                                          |                          |                    |                   |                  | Exit   |        |  |  |  |  |
| Candidate Profile                                                                        |                          |                    |                   |                  |        |        |  |  |  |  |
| Personal Pages > Candidate Profile                                                       |                          |                    |                   |                  |        |        |  |  |  |  |
|                                                                                          |                          |                    |                   |                  |        |        |  |  |  |  |
| The candidate profile contains your resume and your job preferences. If you do not r     | elease this data, only y | ou have access to  | o it.             |                  |        |        |  |  |  |  |
| Candidate Profile 6 Summary of Accomplishments 🗹 > 7 Attachments 🗹                       | 8 Data Overview          | 9 Finalize P       | rofile            |                  |        |        |  |  |  |  |
| Summary of Accomplishments Data Overview                                                 |                          |                    |                   |                  |        |        |  |  |  |  |
| Do you want to complete your data by adding attachments?                                 |                          |                    |                   |                  |        |        |  |  |  |  |
| If you have been asked to provide additional information for this application, you ca    | n upload documents he    | re.                |                   |                  |        |        |  |  |  |  |
|                                                                                          |                          |                    |                   |                  | _      |        |  |  |  |  |
| Attachments                                                                              | A                        | A                  |                   |                  | _      |        |  |  |  |  |
| Occument little                                                                          | Work Samples if res      |                    | English           |                  | ~      |        |  |  |  |  |
|                                                                                          | work Samples, in rec     | 1003/00            | Crigiish          |                  |        |        |  |  |  |  |
| Add Attachment Edit Delete                                                               |                          |                    |                   |                  |        |        |  |  |  |  |
|                                                                                          |                          |                    |                   |                  |        |        |  |  |  |  |
|                                                                                          |                          |                    |                   |                  |        |        |  |  |  |  |
|                                                                                          |                          |                    |                   |                  |        |        |  |  |  |  |
|                                                                                          |                          |                    |                   |                  |        |        |  |  |  |  |
|                                                                                          |                          |                    |                   |                  |        |        |  |  |  |  |
|                                                                                          |                          |                    |                   |                  |        |        |  |  |  |  |
|                                                                                          |                          |                    |                   |                  |        |        |  |  |  |  |
|                                                                                          |                          |                    |                   |                  |        |        |  |  |  |  |
|                                                                                          |                          |                    |                   |                  |        |        |  |  |  |  |
|                                                                                          |                          |                    |                   |                  |        |        |  |  |  |  |
|                                                                                          |                          |                    |                   |                  |        | -      |  |  |  |  |
| e Done                                                                                   |                          |                    |                   | Local intr       | ranet  |        |  |  |  |  |

#### **26.** Perform one of the following:

| lf                                        | Then                                                                                                    | Go To          |
|-------------------------------------------|----------------------------------------------------------------------------------------------------|----------------|
| You need to add another attachment        | Click Add Attachment Add Attachment<br>to go to the United States Postal Service<br>– eCareer - Candidate Profile<br>(Attachments tab) (2) screen.    | Step <b>24</b> |
| You do not need to add another attachment | Click <b>Data Overview</b> Data Overview to<br>go to the United States Postal Service –<br>eCareer – Candidate Profile (Data<br>Overview tab) screen. | Step <b>27</b> |

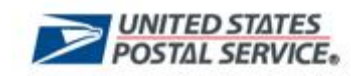

## United States Postal Service - eCareer - Candidate Profile (Data Overview tab)

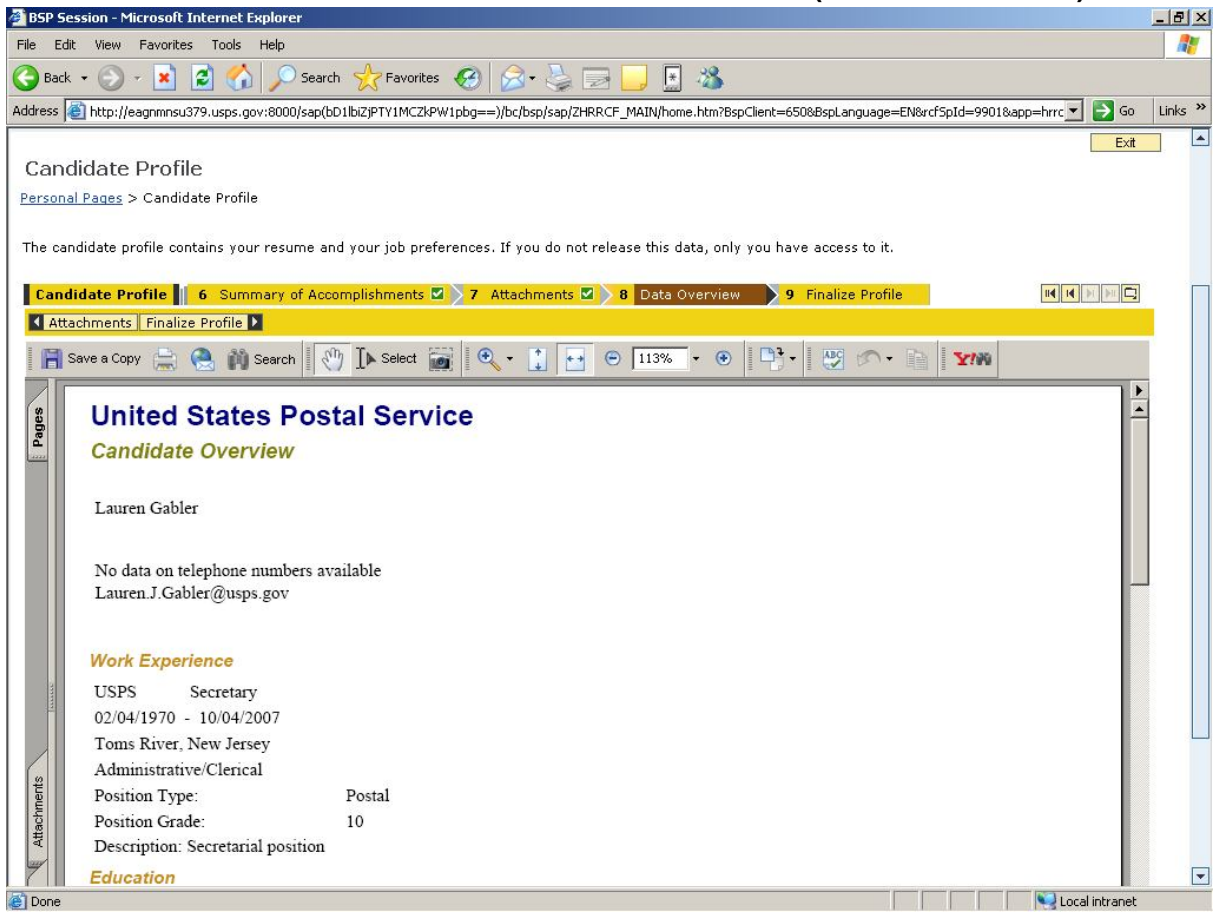

•

Note: Displayed on the screen is the profile you have created.

- **27.** Review the information on the screen.
- **28.** Click **Finalize Profile** Finalize Profile to go to the United States Postal Service eCareer Candidate Profile (Finalize Profile tab) (1) screen.

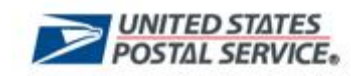

## United States Postal Service - eCareer - Candidate Profile (Finalize Profile tab) (1)

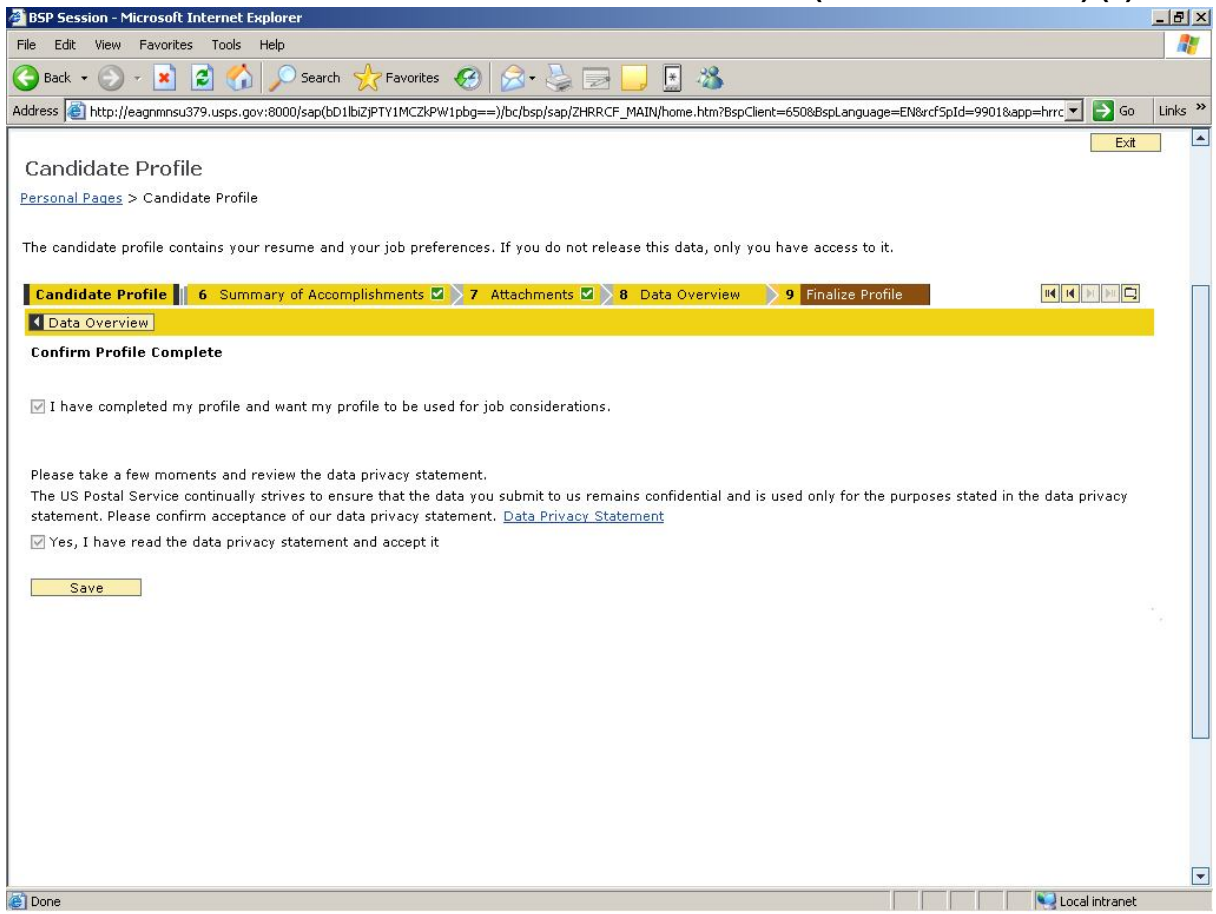

- **29.** Click **Check Box** I to indicate that you have completed the profile to be used for job consideration.
- **30.** Click **Check Box** I to indicate that you accept the data privacy statement.
- **31.** Click **Save** to save your changes.

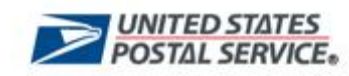

### United States Postal Service - eCareer - Candidate Profile (Finalize Profile tab) (2)

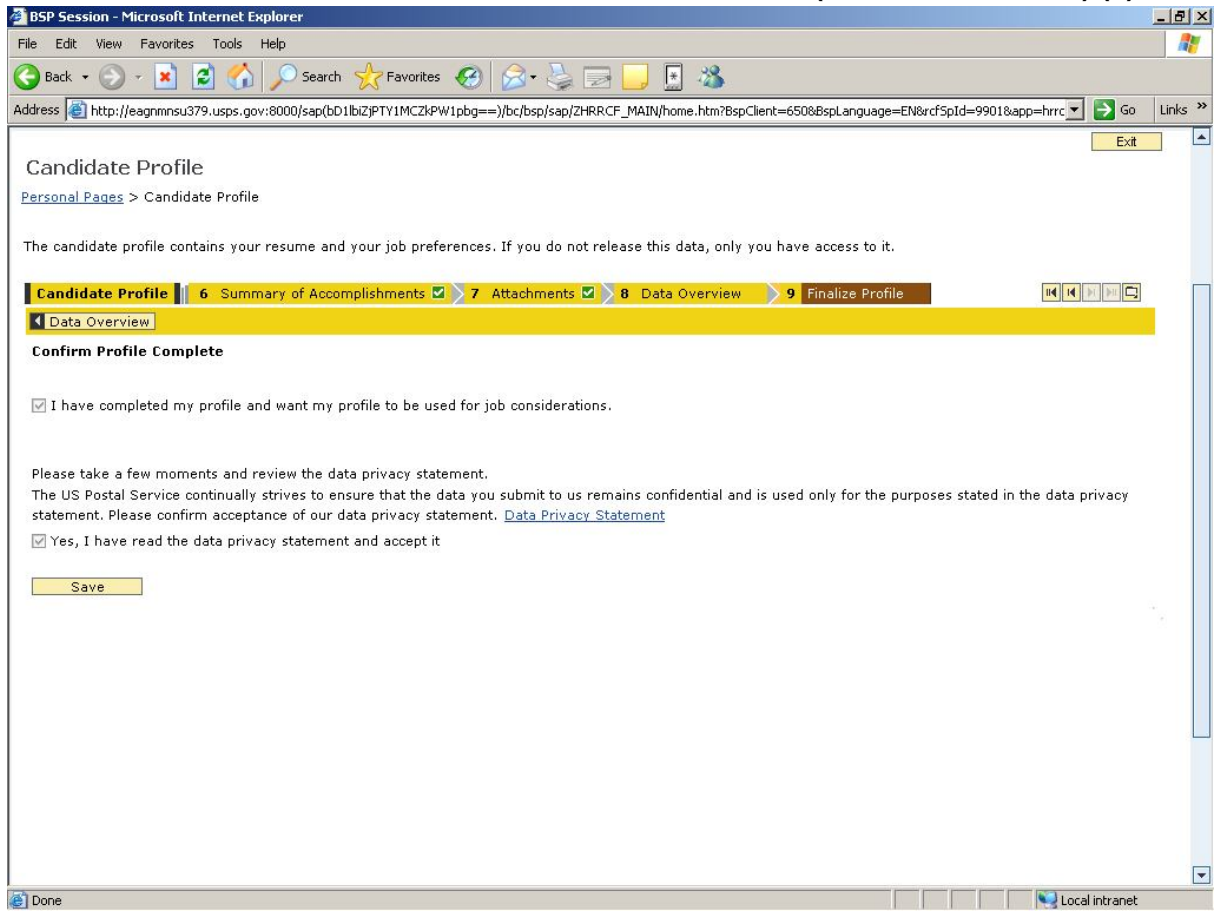

Note: The system displays the message "Data saved successfully."

**32.** You have completed this task.

#### Result

You have entered your candidate profile.

#### Comments

You should update your profile regularly to add additional information/experience as needed.